#### Adresse du site : <u>http://ent.province-sud.nc</u>

|                                                                                                    | PROVINCE SUD                                 |   |
|----------------------------------------------------------------------------------------------------|----------------------------------------------|---|
|                                                                                                    | Connexion à l'ENT                            | A |
|                                                                                                    | Vous êtes :                                  |   |
| - All                                                                                                    | Parent Parent / Elève                        |   |
| The second second second second second second second second second second second second second second second se | Saisissez votre email/mobile/login pour vous |   |
|                                                                                                    | email ou mobile                              |   |
|                                                                                                    | Se souvenir de moi                           |   |
| C. C. P. NO                                                                                                    | -> Me connecter ou m'inscrire                |   |
|                                                                                                    | ou                                           |   |
| All the                                                                                                    | S'identifier avec                            |   |
|                                                                                                    |                                              |   |

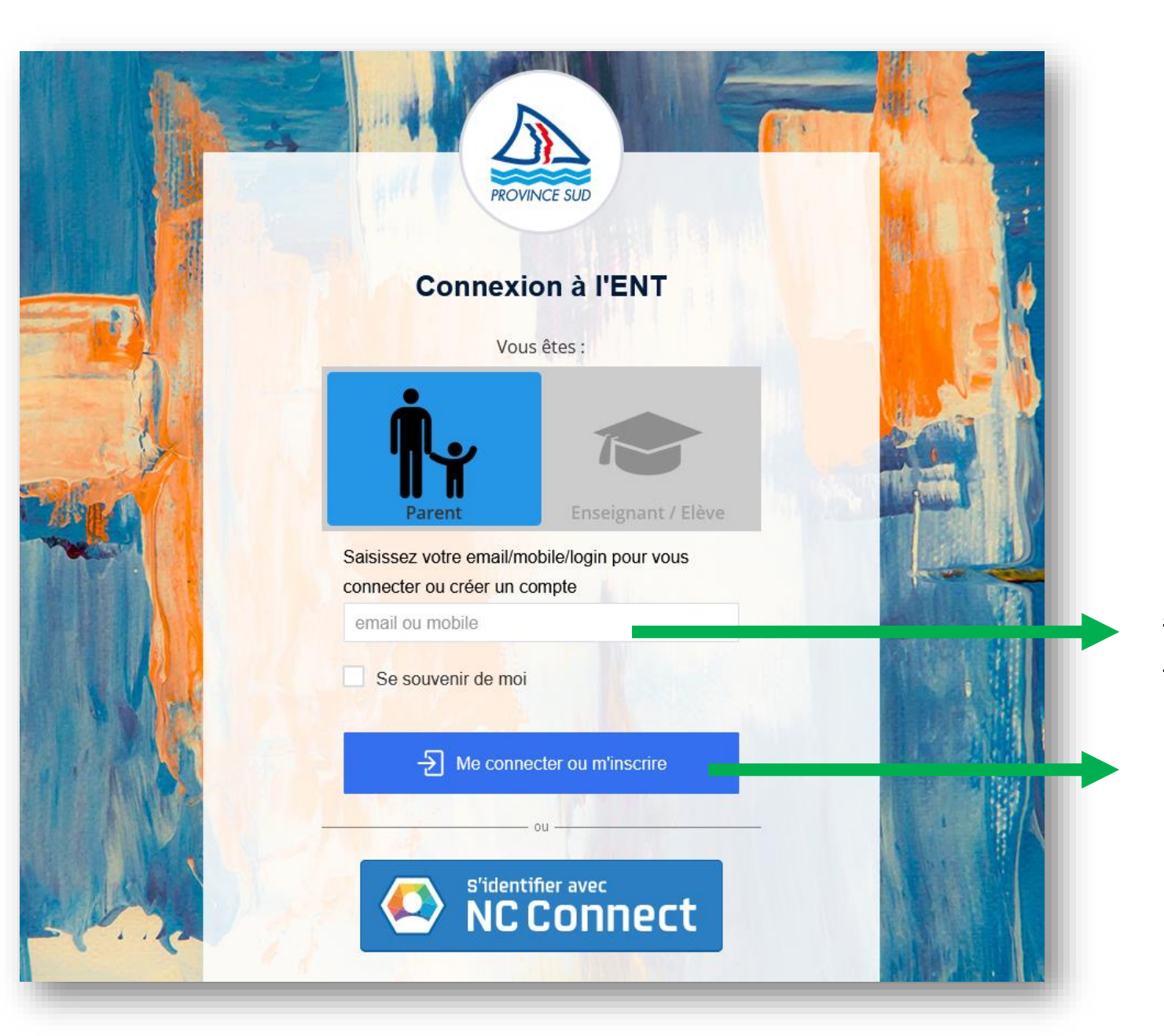

# S'identifier

<u>Adresse mail</u> ou <u>numéro de mobile</u> ou <u>identifiant Neo</u> donné par l'établissement (**prénom.nom**)

Cliquer sur « Me connecter ou m'inscrire ».

# S'identifier

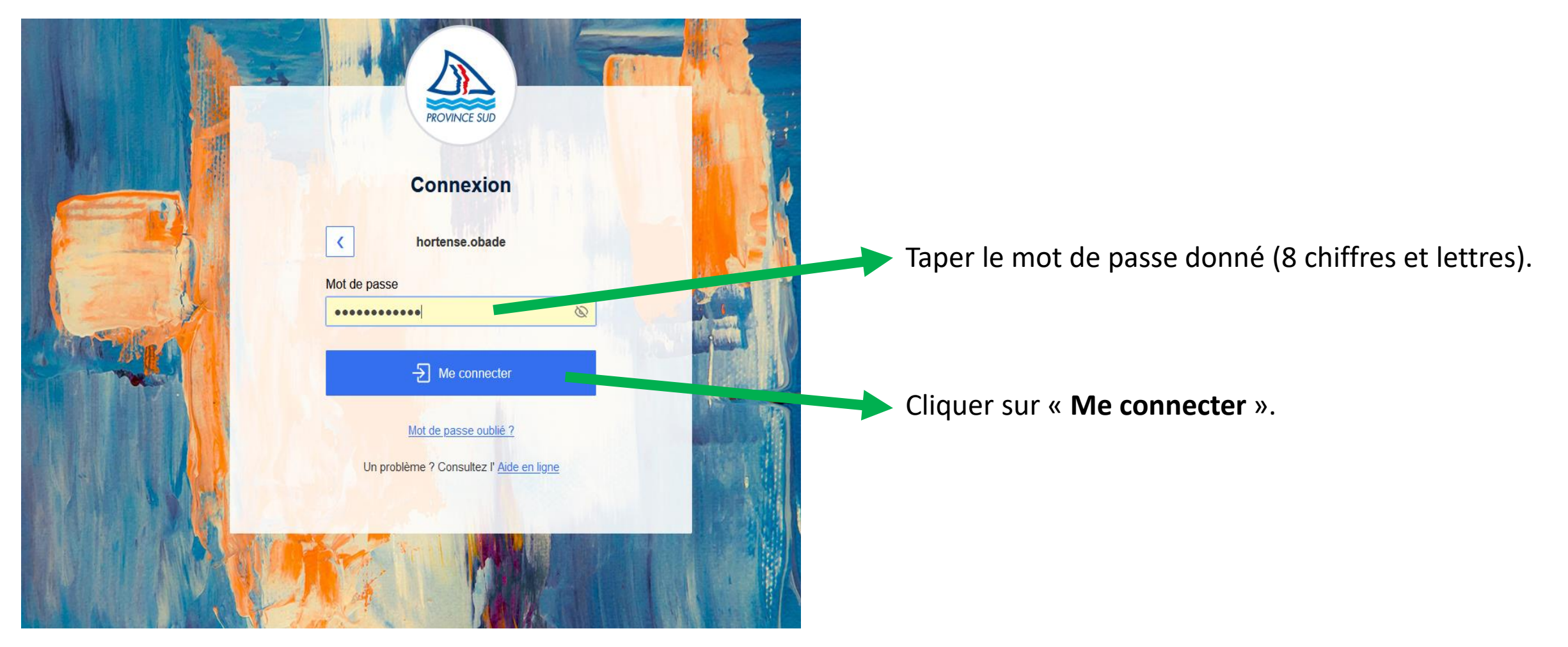

# S'identifier

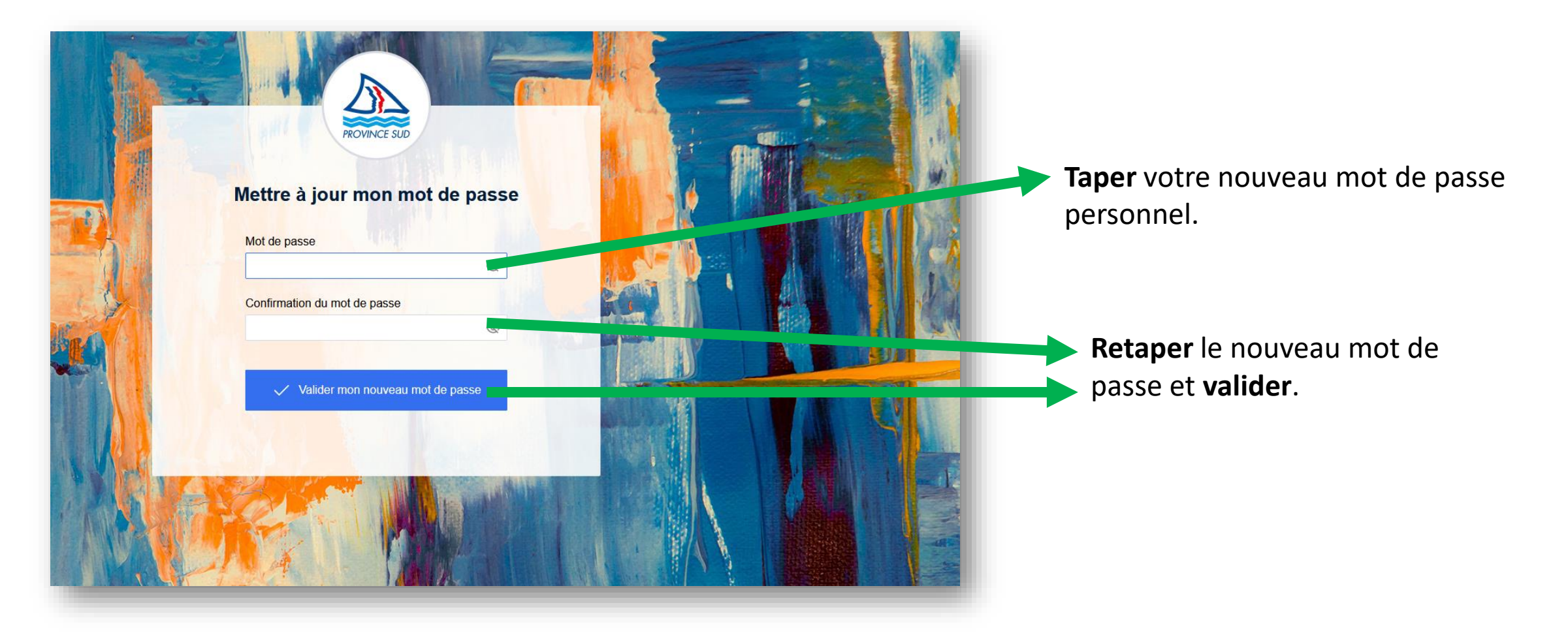

#### Page d'accueil de l'ENT Neo

Vous arrivez sur la page d'accueil de l'ENT.

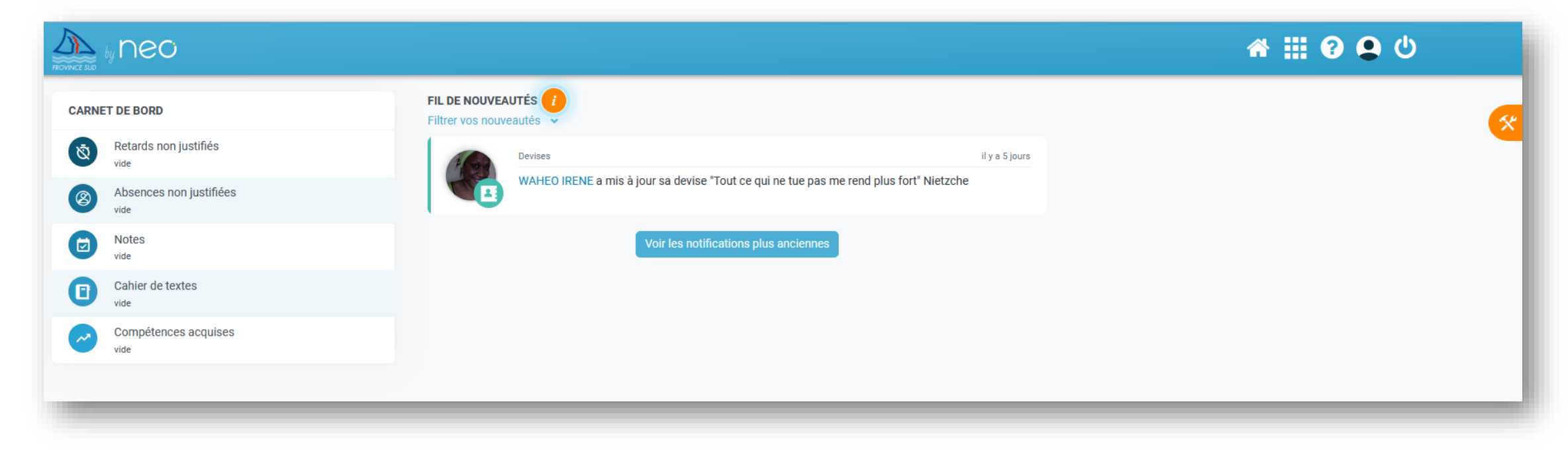

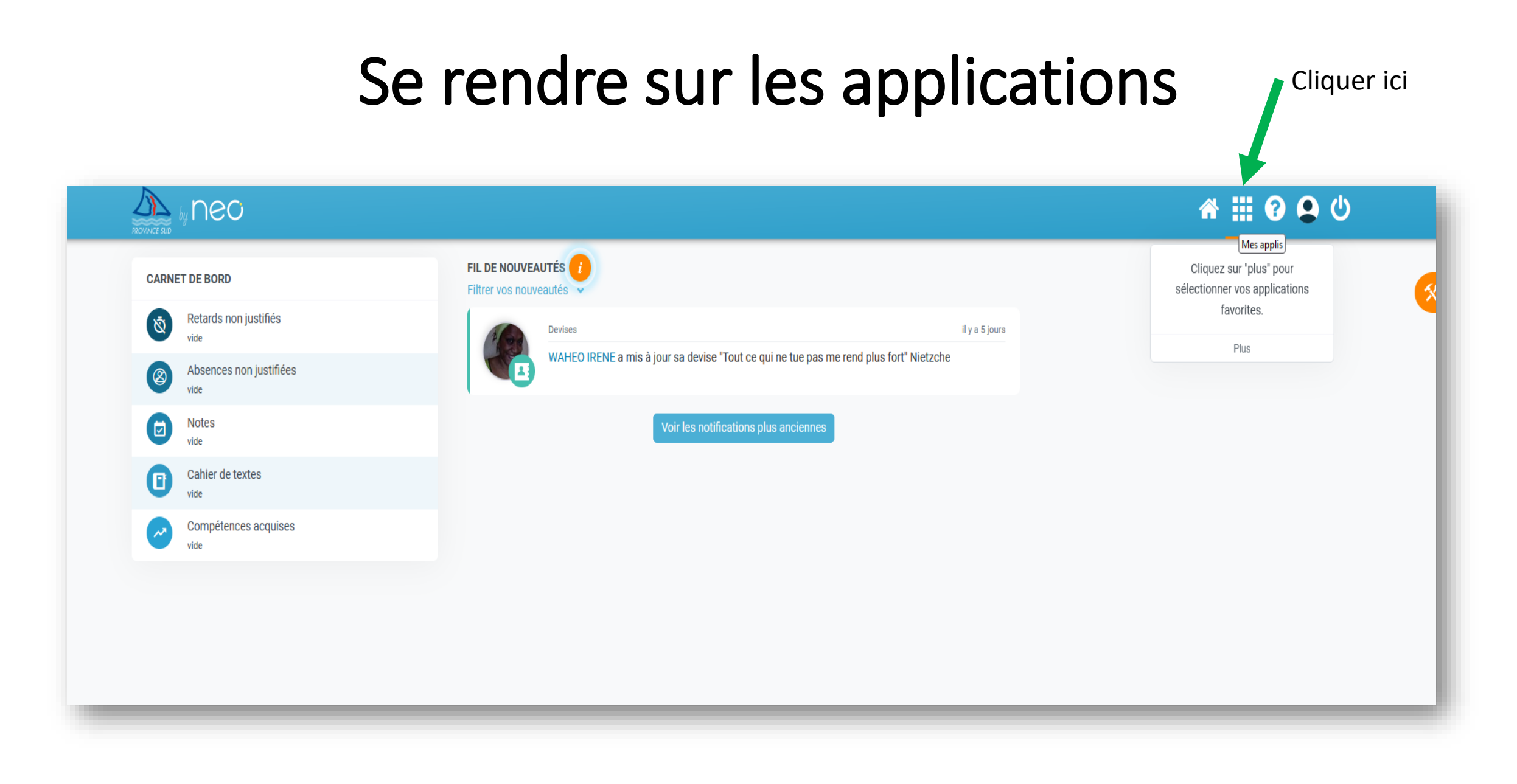

#### Accéder à Pronote

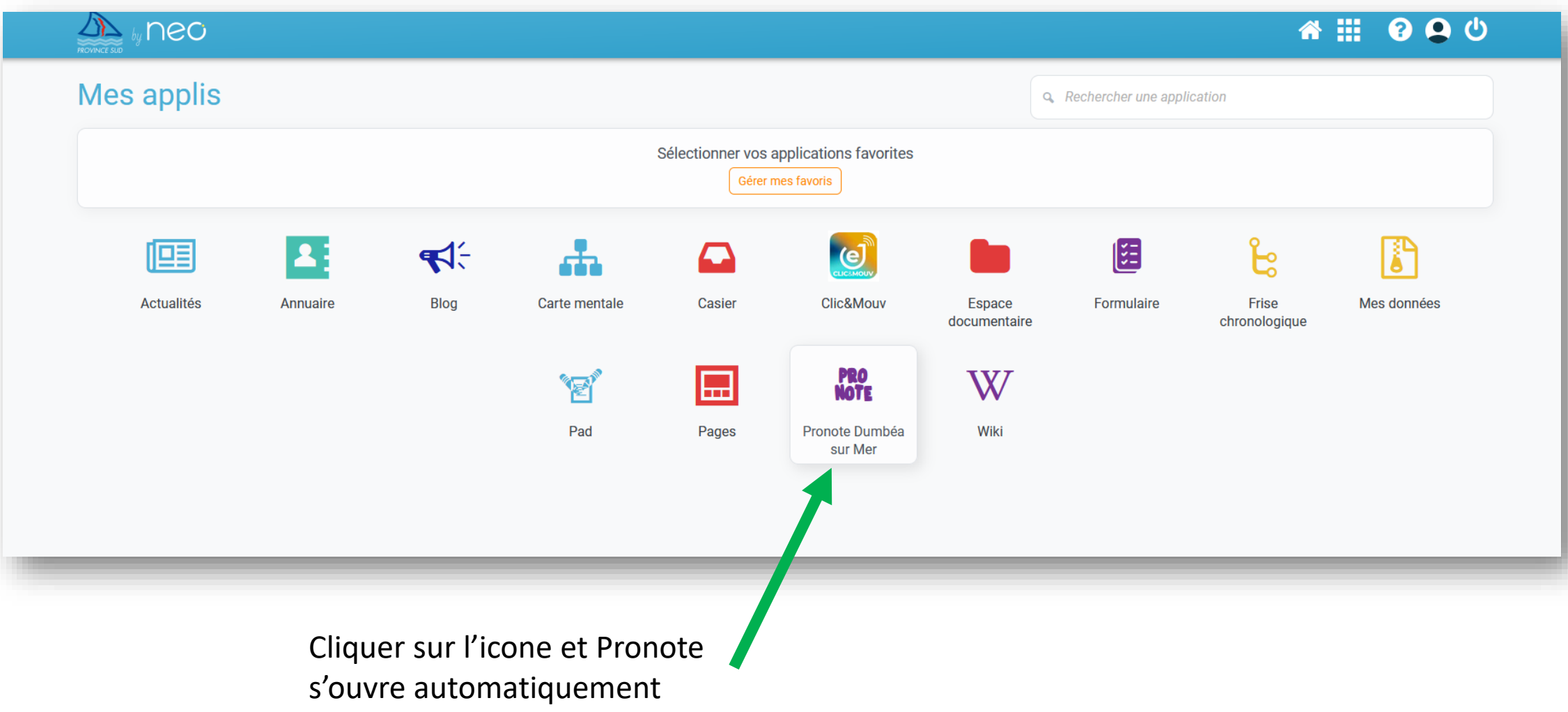

#### Etape 1: A partir d'un ordinateur : se connecter à Neo puis Pronote

| <b>.</b>                                                                          | Image: Site de demonstration Espace Parents - M. PARENT Francis 器 じ |                                             |                                                 |                                                      |                                |                                                                 |         |  |
|-----------------------------------------------------------------------------------|---------------------------------------------------------------------|---------------------------------------------|-------------------------------------------------|------------------------------------------------------|--------------------------------|-----------------------------------------------------------------|---------|--|
|                                                                                   | NT Fanny (3A) Informations Cahier personnelles de textes            | Notes Compétences Résultats Vie<br>scolaire | Orientations Stage Re<br>Par                    | ncontres<br>ents/Profs                               |                                |                                                                 | A   💦 🕄 |  |
| Page d'accue                                                                      | eil Précédente connexion le mardi 24 janvier à 10h15                |                                             |                                                 |                                                      |                                |                                                                 |         |  |
|                                                                                   |                                                                     | <b>A</b>                                    |                                                 |                                                      |                                |                                                                 |         |  |
|                                                                                   | <ul> <li>Iun. 19 sept.</li> </ul>                                   | Prochains E                                 | os                                              | Vie scolaire                                         |                                | Liens utiles                                                    |         |  |
| Semaine Q2                                                                        |                                                                     | 12 MUSIQUE<br>janv. DNB BLANC               |                                                 | Absence non justifiée<br>le 15 sept. de 8h00 à 18h00 | Protocole                      | sanitaire                                                       |         |  |
| 9h00 FRANCAIS<br>GALLET B.<br>105                                                 | Le jeudi 12 janv. de 11h00 à<br>musique                             | 12h00 - Salle Salle de                      | 🚓 Retard                                        | <ul> <li>Non au ha</li> </ul>                        | rcèlement                      |                                                                 |         |  |
|                                                                                   |                                                                     |                                             | le 19 sept. à 8h00                              | <ul> <li>Les éco-dé</li> </ul>                       | elégués, c'est quoi ?          |                                                                 |         |  |
|                                                                                   |                                                                     | 2                                           | 📌 Retard                                        | Pass'Sport                                           | : 50 euros pour faire du sport |                                                                 |         |  |
| 10h00 HISTOIRE-GÉOGRAPHIE<br>MOREAU C.<br>206                                     | Travail à faire pour les p                                          | rochains jours                              | * le 8 sept. à 8h00                             |                                                      |                                |                                                                 |         |  |
|                                                                                   | Pour <b>lundi 19 sept.</b>                                          |                                             |                                                 |                                                      | 0                              |                                                                 |         |  |
|                                                                                   | MATHÉMATIQUES                                                       | Non Fait                                    | Dernières notes                                 |                                                      | Agenda                         |                                                                 |         |  |
| 11h00                                                                             | MATHÉMATIQUES<br>PROFESSEUR M.<br>207                               | Exercices n°5, 6 et 7 p.43                  | ▲ A rendre en ligne                             | ANGLAIS LV1     le 16 sept.                          | 2,00 15 Inscri<br>sept. Du 15  | ption au groupe d'activité<br>sept. à 14h00 au 22 sept. à 17h00 |         |  |
| 12h00<br>13h30<br>13h30 SCIENCES DE LA VIE ET DE LA TERRE<br>TESSIER A.<br>Labo 2 | Pour mardi 20 sept.                                                 |                                             | SCIENCES DE LA VIE ET DE LA TE      le 16 sept. | 4,50 19 RÉUN<br>sept. Le 19 s                        | sept. de 17h00 à 19h00         |                                                                 |         |  |
|                                                                                   | ANGLAIS LV1<br>Rédaction : raconter en 300 mot                      | Non Fait                                    | FRANCAIS     le 15 sept.                        | 26 Électi<br>sept. Le 26                             | on des délégués de classe F M  |                                                                 |         |  |
|                                                                                   | vacances                                                            | ▲ A rendre en ligne                         | FRANCAIS     le 15 sept.                        | 4,00                                                 | • +7                           |                                                                 |         |  |
| 14h30 ANGLAIS L<br>BROWN J.<br>103                                                | NGLAIS LVI<br>ROWN J.                                               | FRANCAIS                                    | Non Fait                                        | ESPAGNOL LV2     le 12 sept.                         | 5,00                           | Informations & Sondages                                         |         |  |
|                                                                                   |                                                                     | pendant les vacances.                       | ue vous avez iu                                 |                                                      | Relatif à PAR                  | ENT Fanny                                                       |         |  |
| 15h30                                                                             | ÉDUCATION PHYSIQUE ET SPORTIVE<br>ROUX N.                           |                                             | 🛕 A rendre en ligne                             | Dernières évaluations                                | Sortie Th<br>SUPERV            | neâtre E                                                        |         |  |
| 16h30                                                                             | Piscine municipale                                                  | HISTOIRE-GÉOGRAPHIE                         | Fait                                            | TECHNOLOGIE     le 15 sept.                          |                                | de classe / Stage en entreprise - 3° F                          |         |  |

- Cliquer sur le QR code

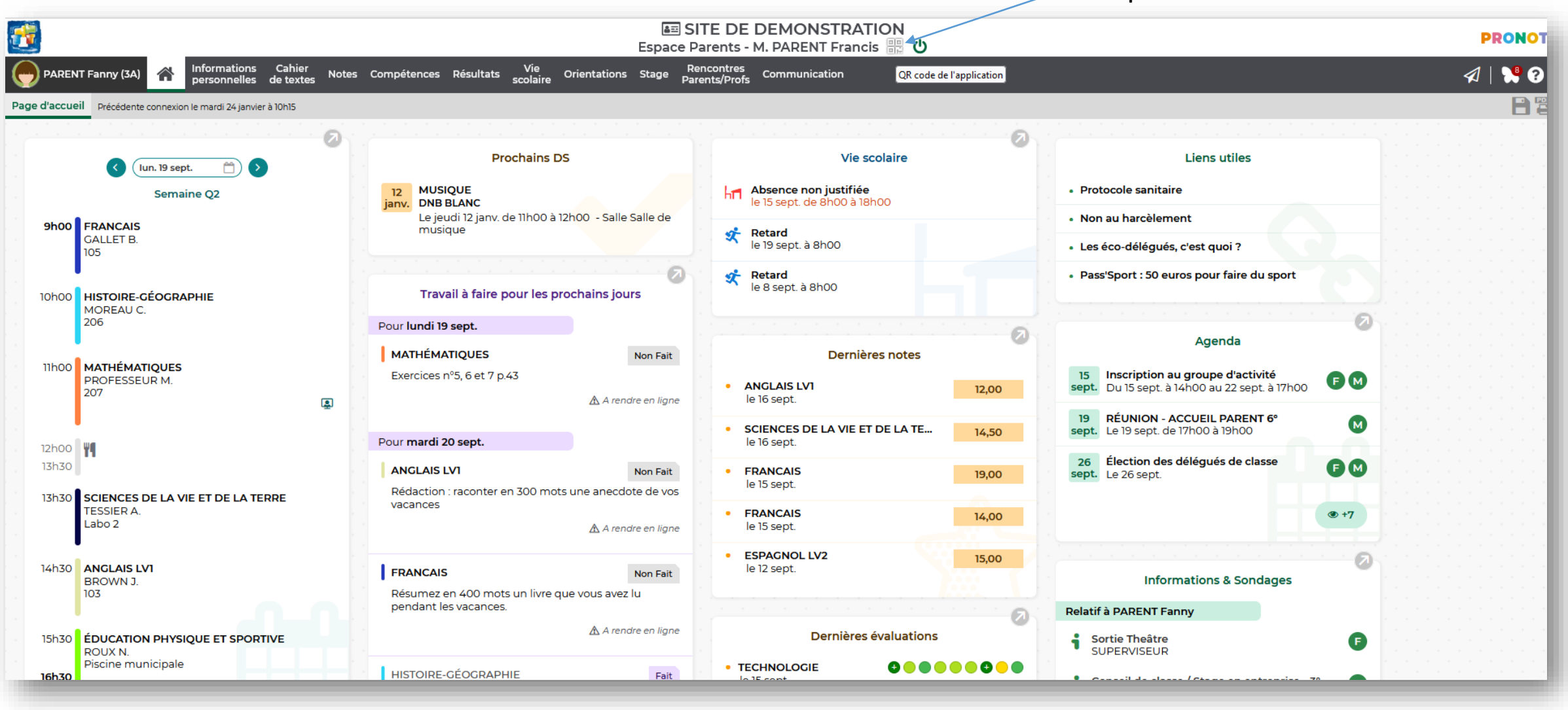

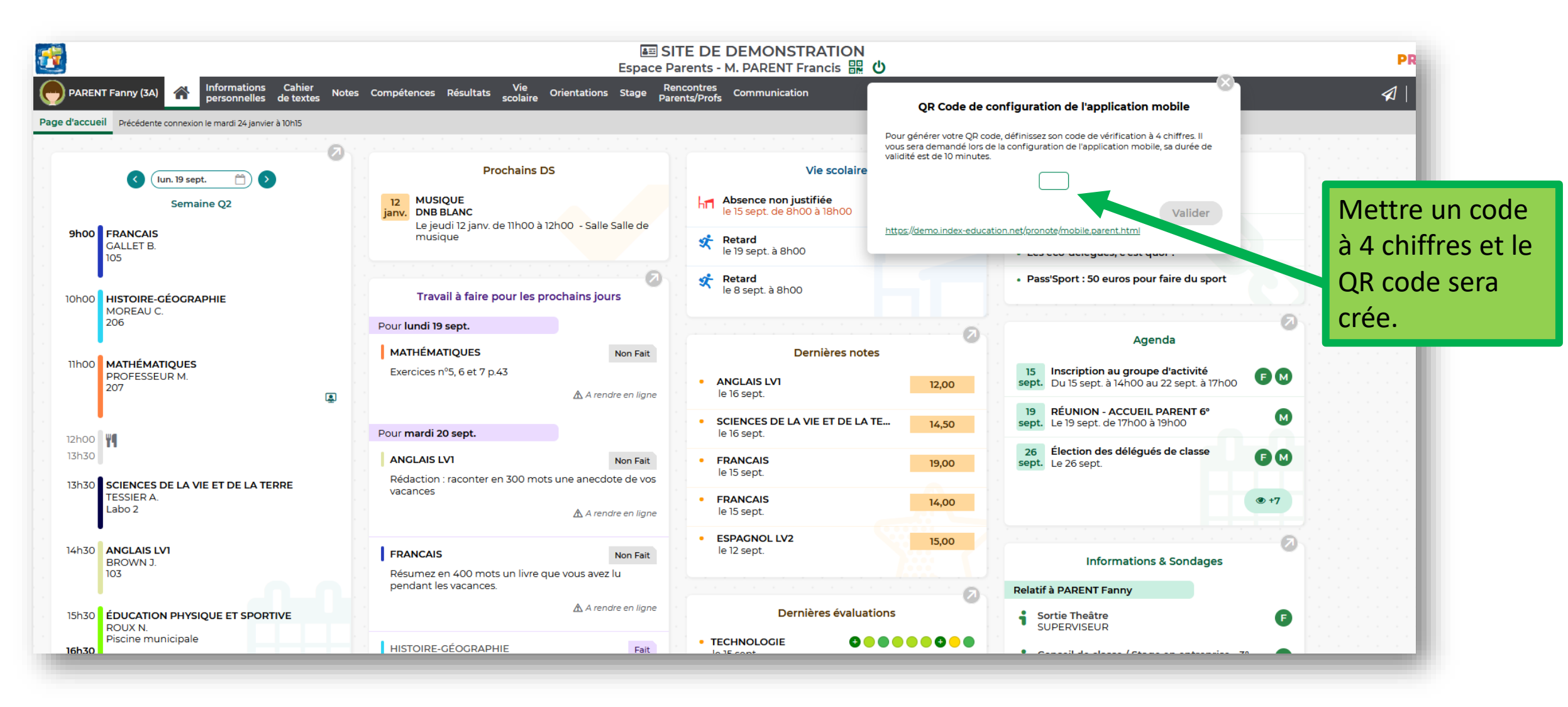

Un QR code est généré sur l'ordinateur.

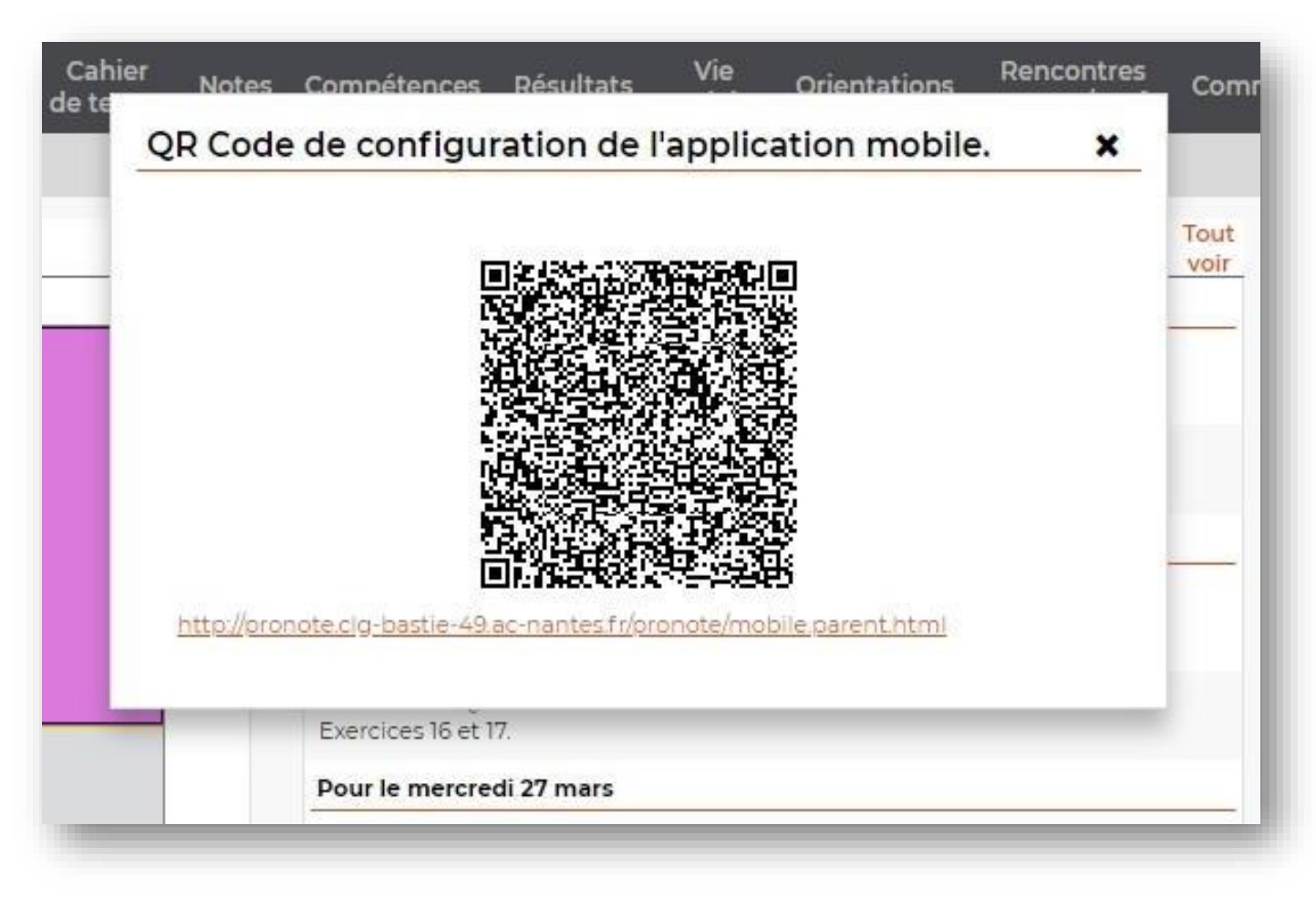

Etape 2: Sur le téléphone portable, télécharger l'application Pronote et ajouter un nouveau compte.

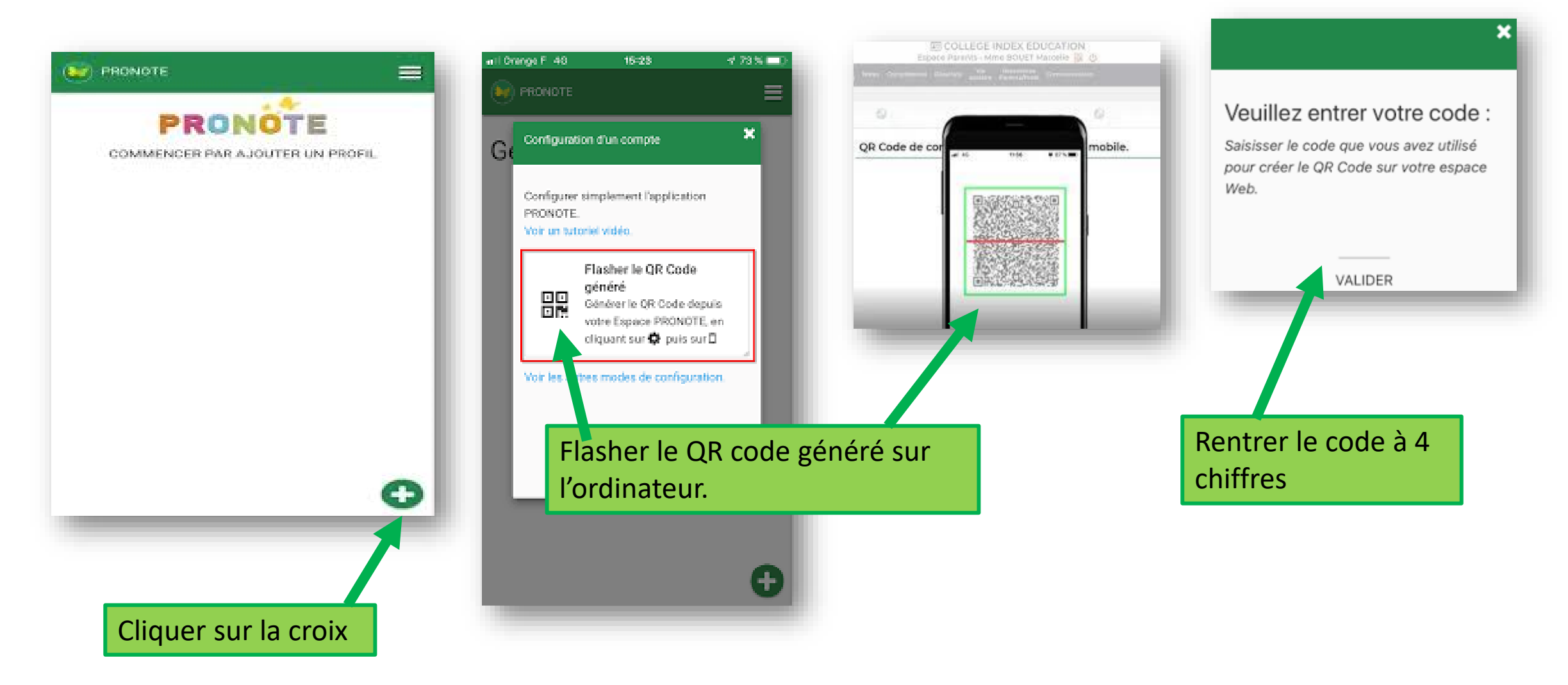